## Requisitos mínimos:

1

- Conhecimentos básicos de informática.
- Ler os tutoriais de Condições de pagamentos, realizando seu primeiro pedidos de vendas e tela de consultas/vendas.

As condições de pagamentos cheques, boletos, carnês e outros que são selecionadas no pedido de compras, geralmente serão geradas parcelas a pagar na tela de contas a pagar, se o usuário confirmar durante o pedido. Clique nos ícones abaixo ou acesse o Menu Consultas > Contas a pagar.

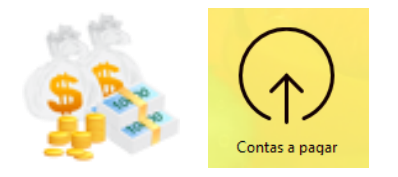

| Śv   |                                                 |            |         |        |               | Contas a pa           | agar (1)                 |          |                |            | - [  |        | ¢   |
|------|-------------------------------------------------|------------|---------|--------|---------------|-----------------------|--------------------------|----------|----------------|------------|------|--------|-----|
|      | Ε                                               | nergia     |         |        |               |                       |                          | р¢       | 150.00         |            |      |        |     |
|      |                                                 | Vencimento | Parcela | Pedido | Valor         | Valor Total           | Fornecedor               | <u> </u> | Data Pagamento | Pagamento  | D    |        | ~   |
|      | <b>V</b>                                        | 28/02/2015 | 1       | 0001   | R\$ 100,00    | R\$ 100,00            | Contas Diárias           |          | 26/02/2015     | Dinheiro   |      |        |     |
|      | X                                               | 26/02/2015 | 2       | 0002   | R\$ 50,00     |                       | Gastos Adicionais        |          |                |            |      |        |     |
|      | $\checkmark$                                    | 20/02/2015 | 3       | 0003   | R\$ 150,00    | R\$ 150,00            | Energia                  |          | 26/02/2015     | Dinheiro   |      |        |     |
|      | X                                               | 28/02/2015 | 4       | 0004   | R\$ 23,50     |                       | Internet                 |          |                |            |      |        |     |
|      | X                                               | 20/02/2015 | 7       | 0007   | R\$ 12.000,00 |                       | Salários de Funcionários |          |                |            |      |        |     |
| <    |                                                 |            |         |        |               |                       |                          |          |                |            |      | >      |     |
| Evil |                                                 |            |         |        |               |                       |                          |          |                |            |      |        |     |
| CXIL | EXDir apenas informações de pagamentos parciais |            |         |        |               |                       |                          |          |                |            |      |        |     |
|      | Pagas Pendentes Visualizar todas                |            |         |        |               |                       |                          |          |                |            |      |        |     |
| For  | neced                                           | lor:       |         |        |               | $\times$ $\checkmark$ | Total R\$ 300,00         |          | 🖹 📑 Nova 👔     | 🗳 Detalhes | 📀 Fe | chamen | ito |
| Fun  | cioná                                           | rio:       |         |        |               | ×                     | Vencimento 01/02/2015    | ∨ à 0    | 1/03/2015 🗸    |            |      | ۵ (    | 0   |
|      | 1                                               |            | 11 11   | 11     |               | 111                   |                          |          |                | 1          |      |        |     |

Também podem sere criadas parcelas e faturas manualmente, para essa funcionalidade, clique na opção +Nova indicada no rodapé da tela. Será necessário o preenchimento de todos os campos indicados, inclusive a seleção do fornecedor previamente cadastrado para parcela ou fatura a ser registrada. A mesma poderá ser visualizada pela data de vencimento.

Obs: Para gerar parcelas manualmente para as contas de Energia, Internet, Telefone, Salários do Funcionário João, Comissão do Funcionário André entre outros, recomendamos que anteriormente acesse a tela de cadastro de fornecedores e crie os cadastros com as descrições Energia, Internet, Telefone e etc., para serem identificadas em contas a pagar.

| Cadastro de contas a pagar                                                                                      |        |  |  |  |  |  |  |  |
|----------------------------------------------------------------------------------------------------|--------|--|--|--|--|--|--|--|
| Gastos Adicionais                                                                                               | 0,00   |  |  |  |  |  |  |  |
| Código     Fatura / Número documento     Pedido (automático)     Parcela       0000002     00002     0002     2 |        |  |  |  |  |  |  |  |
| 26/02/2015 26/02/2015                                                                                           |        |  |  |  |  |  |  |  |
| Fornecedor Gastos Adicionais Procurar                                                                           |        |  |  |  |  |  |  |  |
| Valor     Juros %     Valor juros     Desc %     Valor desconto     Valor total       R\$ 50,00                 |        |  |  |  |  |  |  |  |
| Observações                                                                                                    | ~ ~    |  |  |  |  |  |  |  |
| Sechamento                                                                                                    | Salvar |  |  |  |  |  |  |  |

## Contas a pagar

Filtros:

| Pagas Pend   | entes <u>Visualizar todas</u> |    |                       |             |        |            |              |
|--------------|-------------------------------|----|-----------------------|-------------|--------|------------|--------------|
| Fornecedor:  |                               | XY | Total R\$ 300,00      | 🛒 🙀         | 👍 Nova | 🖨 Detalhes | 🥝 Fechamento |
| Funcionário: |                               | XY | Vencimento 01/02/2015 | ✓ à 01/03/2 | 2015 🗸 |            | 🖨 🚱          |

Originalmente todas as faturas estarão visíveis pela data do mês atual, mas também poderão ser filtradas por data, fornecedor, funcionário, Pagos, Pendentes indicando o total a pagar.

## Fechamento:

| Pagas Pend   | entes <u>Visualizar todas</u> |    |                         |             |          |            |              |
|--------------|-------------------------------|----|-------------------------|-------------|----------|------------|--------------|
| Fornecedor:  |                               | ×T | Total R\$ 300,00        | 🛒 😰 🚺       | 👍 Nova 💧 | 🖨 Detalhes | 🥪 Fechamento |
| Funcionário: |                               | XY | Vencimento 01/02/2015 V | à 01/03/201 | 5 🗸      |            | 🖨 🚱          |

Quando você efetuar o pagamento, será necessário efetuar a baixa da parcela no programa LimerSoft SisVendas. Selecione a parcela pela tela de constas a pagar e clique sobre Fechamento indicado no rodapé da tela.

|                   | Fechamento                                | Pagamento: Selecione a opção de pagamento<br>dinheiro/cartão para o valor serem lancados em saídas do |  |  |  |
|-------------------|-------------------------------------------|----------------------------------------------------------------------------------------------------|--|--|--|
| Número do pedido: | : 0002132 Caixa:<br>DB_Caixa v            | fluxo de caixa, nas abas caixa/banco.<br>Caixa: Selecione o caixa lançado. (Disponível somente        |  |  |  |
| SubTotal          | R\$ 99,00 Criar cupom fiscal              | para a versão Premium/Deluxe).                                                                        |  |  |  |
| Envio / outros    | R\$ 0,00                                  | Os descontos e juros podem ser inseridos em % e em R\$.                                               |  |  |  |
| Pagamento         | Dinheiro                                  | An pager valor diferente incira em valor recebido e                                                   |  |  |  |
|                   | Dinheiro                                  | visualize o troco                                                                                     |  |  |  |
| Descontos % (S)   | 0 % R\$ 0,00 +                            |                                                                                                    |  |  |  |
| Juros % (S)       | 0 % R\$ 0,00 +                            | Clique em confirmar para fechar o pedido.                                                             |  |  |  |
|                   |                                           |                                                                                                    |  |  |  |
| Valor recebido    | R\$ 99,00 Troco R\$ 0,00                  |                                                                                                    |  |  |  |
| Total Geral       | R\$ 99,00                                 |                                                                                                    |  |  |  |
| Observações do    |                                           |                                                                                                    |  |  |  |
| pedido            |                                           | wite mais Softward                                                                                    |  |  |  |
|                   |                                           | uno mais sonware:                                                                                     |  |  |  |
|                   | Abrir o gerador da Nota Fiscal Eletrônica |                                                                                                    |  |  |  |
|                   | 📀 Confirmar (F2) 🛛 🔀 Cancelar (ESC)       |                                                                                                    |  |  |  |

Após o fechamento, a parcela poderá ser visualizada em contas a pagar em Pagas.

2